# **Confluence Install Cookbook**

- Requirements
   Atlance
  - AtlassianOS and Hardware Settings
  - Mysql Settings
  - Mysq
     Mail
- Installation
  - Prepare database
  - Install binaries
- Postinstall
   o confluence.cfg.xml
  - setenv.sh
  - server.xml
  - Confluence running as Confluence user
- Other
   Proxy passing
- Time And Date SetupLogfiles
  - ° Logrotate

# Requirements

## Atlassian

See https://confluence.atlassian.com/display/DOC/System+Requirements for newest requirements

## **OS and Hardware Settings**

Virtual: Why not - the benefits are huge

Preferred OS: Ubuntu LTS 64-bit (this Cookbook is 90% Linux orientated)

Hardware: At least 2 vCPU's and at least 3 GB Ram

## **Mysql Settings**

Preferred Database: MySQL (or Postgres)

Settings for MySQL (ref: MySQL)

#### my.cnf

```
[mysqld]
transaction-isolation = READ-COMMITTED
log-bin=mysql-bin
binlog_format=row
default-storage-engine=innodb
max_allowed_packet=64M
```

[mysql] default-character-set=utf8

[mysqldump] max\_allowed\_packet=64M

Notice that max\_allowed\_packed=64M, where as this link says 32M, I have seen Gliffy updates fail with 32M

On large installations or where indexes are huge, changing innodb\_lock\_wait\_timeout can be an option (Ref: JIRAKB)

#### my.cnf

[mysqld] innodb\_lock\_wait\_timeout = 300

## Mail

SMTP Access for sending mail

IMAP Access for picking up mail

## Installation

## **Prepare database**

Create the Database

```
mysql> create database confluence CHARACTER SET utf8 COLLATE utf8_bin;
mysql> GRANT SELECT,INSERT,UPDATE,DELETE,CREATE,DROP,ALTER,INDEX on confluence.* to confluence@localhost
identified by '******';
Query OK, 0 rows affected (0.00 sec)
```

### **Install binaries**

Download Confluence from http://www.atlassian.com/software/confluence/download

Download the MySQL JDBC from http://dev.mysql.com/downloads/connector/j/

For the binary installer, JAVA is integrated, for EAR or WAR files this must be downloaded and installed separately.

```
sh ./atlassian-confluence-5.1.1-x64.bin
```

Follow the required steps (remember path to Confluence\_Install and Confluence\_Home) and connect to the tomcat instance started; if the MySQL Driver can be found, restart the Tomcat.

## Postinstall

This is where the tweaking comes into place, to avoid common problems:

### confluence.cfg.xml

This file is found in Confluence\_Home

Change the number of Database connections to higher than standard

<property name="hibernate.c3p0.max\_size">50</property></property>

#### Make sure that the ?autoReconnect=true is on the jdbc connection

<property name="hibernate.connection.url">jdbc:mysql://localhost/confluence?autoReconnect=true&amp; sessionVariables=storage\_engine%3DInnoDB</property>

### setenv.sh

This file is found in the Confluence\_Install/bin

Read Garbage Collector Performance Issues for settings

Add support for UTF-8 File system by adding -Dfile.encoding=UTF-8 to the JAVA\_OPTS:

JAVA\_OPTS="-Xms1024m -Xmx1024m -XX:MaxPermSize=512m \$JAVA\_OPTS -Djava.awt.headless=true -XX:NewSize=512m -Dfile. encoding=UTF-8" export JAVA OPTS

#### Tweaking of memory and usage comes in play here, I prefer this for a 4 GB Server:

```
JAVA_OPTS="-Xms2048m -Xmx2048m -XX:MaxPermSize=512m -Djava.awt.headless=true -XX:NewSize=700m -XX:
+UseParallelGC -Dsun.rmi.dgc.client.gcInterval=900000 -Dsun.rmi.dgc.server.gcInterval=900000 -XX:
+DisableExplicitGC -Dfile.encoding=UTF-8"
export JAVA_OPTS
```

#### For saving Garbage Collection in /pack/confluence/logs/gc.log for debugging

```
JAVA_OPTS="-Xms2048m -Xmx2048m -XX:MaxPermSize=512m -Djava.awt.headless=true -verbose:gc -Xloggc:/pack
/confluence/logs/gc.log -XX:+PrintGCTimeStamps -XX:+PrintGCDetails -XX:NewSize=700m -XX:+UseParallelGC -Dsun.
rmi.dgc.client.gcInterval=900000 -Dsun.rmi.dgc.server.gcInterval=900000 -XX:+DisableExplicitGC -XX:
+HeapDumpOnOutOfMemoryError -XX:HeapDumpPath=/backup/hdump -Dfile.encoding=UTF-8"
export JAVA_OPTS
```

If You are planning to run under the same Fully Qualified Domain - review https://jira.atlassian.com/browse/JRA-8726

#### server.xml

#### This file is found in Confluence\_Install/conf

Binding to a fixed IP Address, add the address= to the connector. Also the port= can be changed (Under Linux only root can bond to 0-1023):

```
<Connector className="org.apache.coyote.tomcat4.CoyoteConnector" port="8080" address="10.0.0.10" minProcessors="
5"
maxProcessors="75"
enableLookups="false" redirectPort="8443" acceptCount="10" debug="0" connectionTimeout="
20000"
useURIValidationHack="false" />
```

To secure correct UTF-8 Handling, add URIEncoding="UTF-8" to the connector:

```
<Connector className="org.apache.coyote.tomcat4.CoyoteConnector" port="8080" address="10.0.0.10" minProcessors="
5"
maxProcessors="75"
enableLookups="false" redirectPort="8443" acceptCount="10" debug="0" connectionTimeout="
20000"
useURIValidationHack="false" URIEncoding="UTF-8" />
```

If behind a traffic Manager or Apache Proxy, add scheme=, proxyName= and proxyPort to the context t (See Apache2 Proxy Passing or Proxy Passing section belov)::

```
<Context path="" docBase="../confluence" debug="0" reloadable="false" useHttpOnly="true" scheme="https" proxyName="jira.example.com" proxyPort="443">
```

If the Tomcat needs to travel through symbolic links on the filesystem, add the allowLinking="true" to the context:

#### Tomcat 7.X - This is in server.xml

<Context path="" docBase="../confluence" debug="0" reloadable="false" useHttpOnly="true" allowLinking="true">

#### Tomcat 8.X - This is in context.xml

```
<Context>
<Resources allowLinking="true" />
</Context>
```

#### If the Confluence instance need to run below root /, change the path= parameter:

```
<Context path="/confluence" docBase="../confluence" debug="0" reloadable="false" useHttpOnly="true" allowLinking="true">
```

Its possible to increase maxPostSize for faster page rending - https://confluence.atlassian.com/display/CONFKB /Slow+Page+Rendering+of+Large+Pages+Due+to+HTTP+POST+Limitations

### Confluence running as Confluence user

Please notice that only root can bind to ports below 1024, so running as a normal user requires port usage above or stuff like a Apache Proxy, StingRay Manager or other port-switching tool

Make sure Confluence is not running as root (for security reasons); look at Confluence\_Install/bin/user.sh for a username:

```
# START INSTALLER MAGIC ! DO NOT EDIT !
CONF_USER="confluence" ##
# END INSTALLER MAGIC ! DO NOT EDIT !
export CONF_USER ##
```

And check the startup script /etc/init.d/confluence look like this (with the right path):

```
#!/bin/bash
# Confluence Linux service controller script
cd "/pack/confluence/bin"
case "$1" in
    start)
        ./start-confluence.sh
       ;;
    stop)
       ./stop-confluence.sh
       ;;
   restart)
        ./stop-confluence.sh
        ./start-confluence.sh
        ;;
    *)
        echo "Usage: $0 {start|stop|restart}"
        exit 1
        ;;
esac
```

Finally, make sure the confluence user has access:

```
cd Confluence_Install
sudo chown -R confluence:confluence confluence
cd Confluence_Home
sudo chown -R confluence:confluence confluence-data
```

# Other

## **Proxy passing**

There are good reasons for using an Apache or Traffic Manager in front of the Confluence Installation, some are:

- No port changing (non-root users can assign to ports below 1024)
  Use of URL Rewrite
- Use of URL Blocking
- Use of Allow/Denial
- SSL offloading/handling outside the Confluence

Se my example in Apache2 Proxy Passing

## **Time And Date Setup**

Time and Date should be set up according to

https://confluence.atlassian.com/display/DOC/Configuring+Time+and+Date+Formats

#### My formats for danish is:

| Time | Format |        | Ηŀ |
|------|--------|--------|----|
| Date | Time   | Format | dd |
| Date | Format |        | do |

H:mm d-MM-уууу HH:mm d-MM-yyyy

# Logfiles

## Logrotate

Set up logrotate to avoid ever growing catalina.out log file. Here Confluence\_Install is /opt/confluence, logs are rotated daily and keept for 7 days:

### /etc/logrotate.d/confluence

```
/opt/confluence/logs/catalina.out {
   daily
   rotate 7
   compress
   copytruncate
   delaycompress
   missingok
   size 10M
   notifempty
}
```